### Estaré ausente durante algunos días

Reducir la temperatura ambiente y la temperatura del agua caliente sanitaria en todas las zonas durante este período de ausencia.

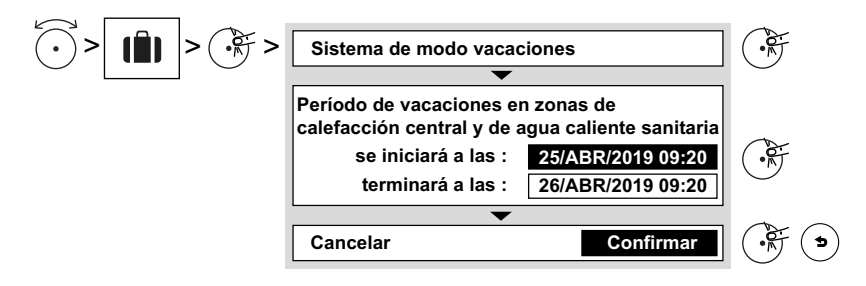

# Funciones del termostato BAXI CONNECT

#### Hace demasiado frío o demasiado calor

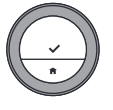

Selecciona la temperatura deseada con el botón giratorio. La pantalla muestra la temperatura seleccionada y la hora de finalización (máximo 24 horas a partir de ese momento).

#### Me he quedado sin agua caliente

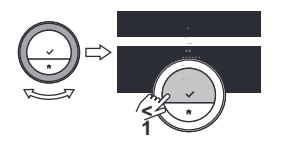

Menú principal > Refuerzo

He cambiado mi rutina

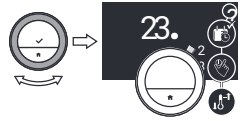

Menú principal > Cambiar programación > Seleccionar programa

Estaré fuera varios días

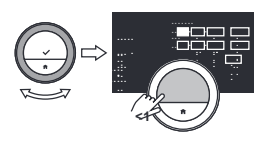

Menú principal > Definir periodo vacaciones > Definir la fecha > Definir temperatura

## Quiero detener la calefacción y activar la refrigeración

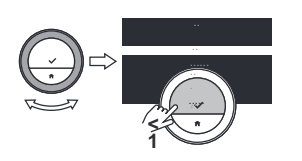

Menú principal> Modo de funcionamiento > Calefacción (auro) o Refrigeración

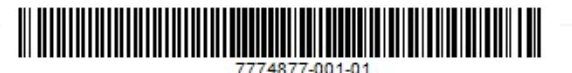

# Guía rápida de usuario

#### Información general

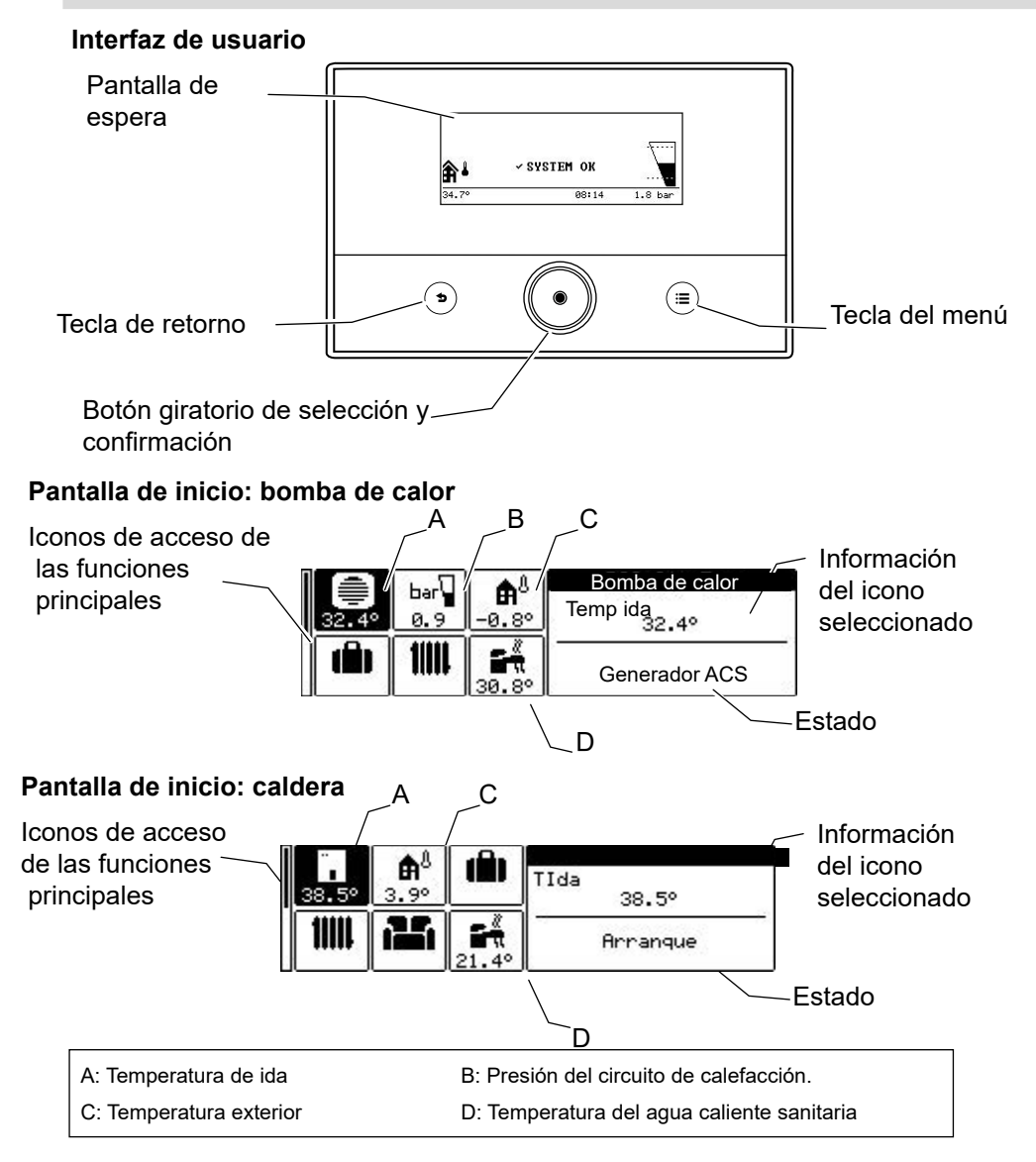

#### Zonas del hogar

Cada zona del hogar, indicada arriba con un radiador, se representa mediante uno de los siguientes iconos:

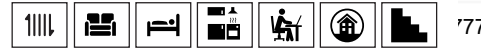

7774877 - v01 - 06/02/2024

#### Me he quedado sin agua caliente

Estimular la producción de agua caliente sanitaria durante algunas horas

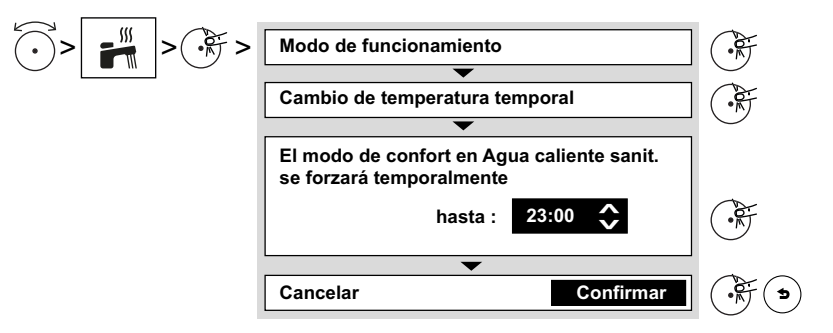

#### Tengo demasiado calor o demasiado frío

Modificar la temperatura ambiente durante algunas horas

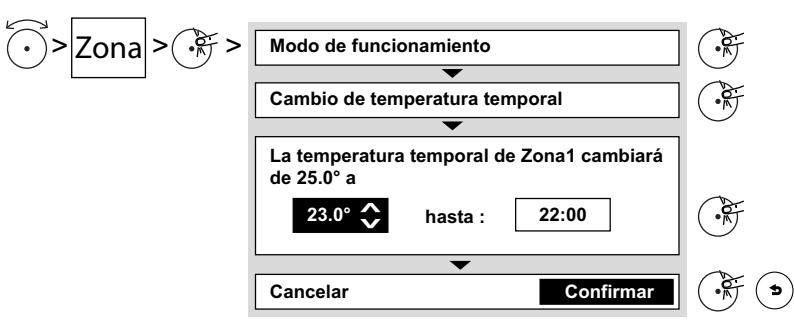

Modificar las temperaturas utilizadas en los programas horarios

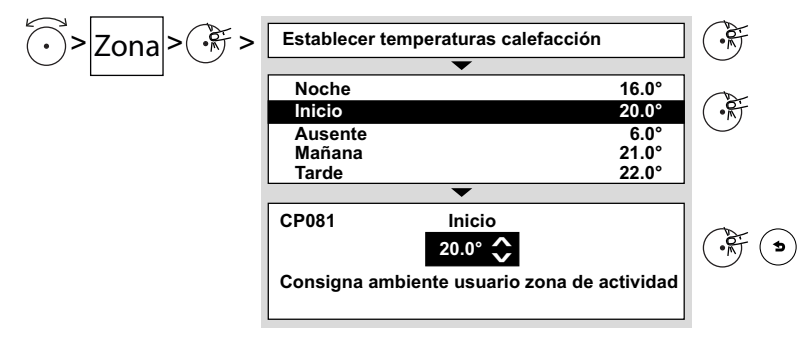

# Quiero detener la calefacción y activar la refrigeración

Activar el modo de verano para todas las zonas.

| Verano forzado activado/desactivado                                                |  |
|------------------------------------------------------------------------------------|--|
| Calefacción desactivada. Agua Caliente<br>Sanitaria activada. Modo verano forzado. |  |
| ✓ Desact.<br>Act.                                                                  |  |
| Cancelar Confirmar                                                                 |  |

# He cambiado mi rutina

Modificar el programa horario (de calefacción, de agua caliente sanitaria o de frío)

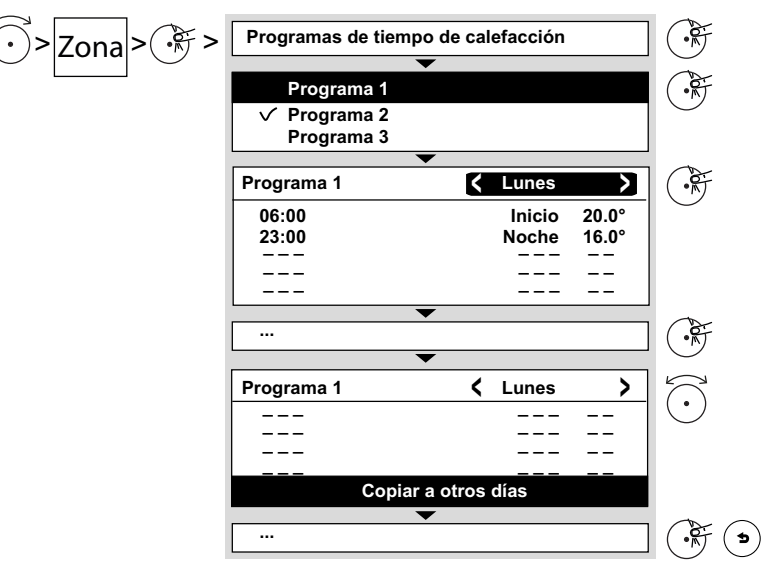

Activar un programa horario distinto

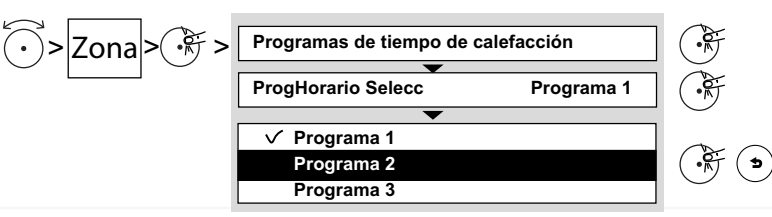